## **Introductory Teams Instructions**

- 1. Go To your office 365 log in at: <u>https://www.office.com</u>
- 2. Log in using the same username and password that you would use to log into a computer in school. Your username is followed by @bha.academy

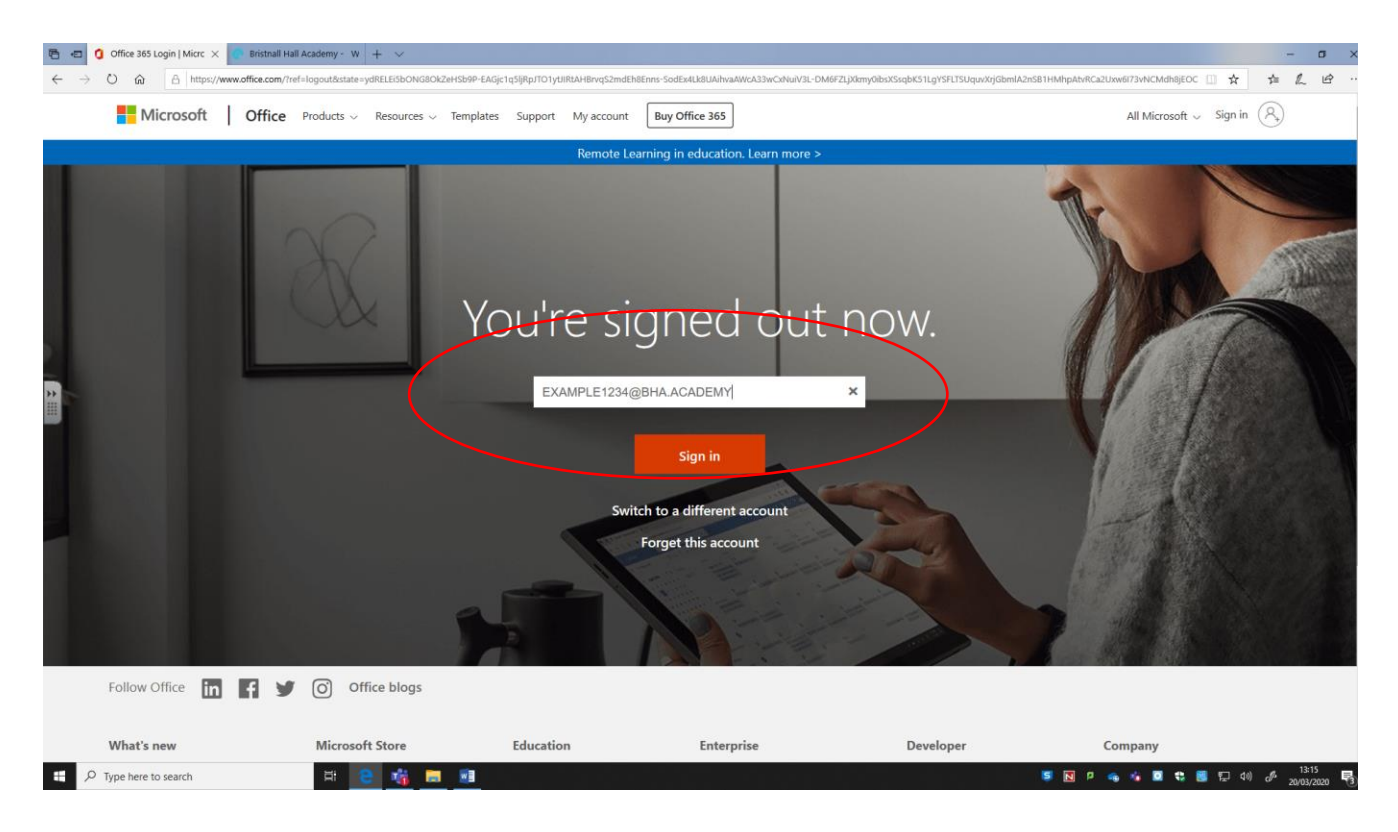

3. On the screen below click on Teams icon:

| ← → ○ ⓐ   ← https://www.office.com   □ ★ ℓ ℓ     III Office 365   ○ Search   □ © ?     Good evening   Install Office √     +   0 @   ?     Start new   Outlook   OneDrive   Word   Excel   PowerPoint   OneNote   SharePoint   III   III   III   III   III   III   III   IIII   IIIIII   IIIIIIIIIIIIIIIIIIIIIIIIIIIIIIIIIIII                                                                                                    | × |
|----------------------------------------------------------------------------------------------------|---|
| Image: Constant line   Image: Constant line   Image: Constant line <th< th=""><th></th></th<> |   |
| Good evening Install Office V<br>+ 01 000 0neDrive Word Excel PowerPoint OneNote SharePoint Teams Notebook Sway                                                                                                    |   |
| + 💁 🗠 🖬 🔹 😰 🖬 🗊 🖬<br>Start new Outlook OneDrive Word Excel PowerPoint OneNote SharePoint Teams Notebook Sway                                                                                                    | ~ |
| Start new Outlook OneDrive Word Excel PowerPoint OneNote SharePoint Teams Class Notebook Sway                                                                                                    | 1 |
|                                                                                                    | 1 |
| Forms All apps                                                                                                    |   |
| Recommended < >                                                                                                    | l |
| Bayford A sent this<br>4h ago Juarez C sent this<br>10h ago Juarez C sent this<br>10h ago Juarez C sent this<br>10h ago Beardsworth R sent this<br>8h ago                                                                                                    |   |
|                                                                                                    |   |
| Staff rota 23rd March-4th April     11QS Int     11Z2 Int     List = Safeguarding     CO       Staff rota please check     Fwr. Science Intervention     Fwr. Science Intervention     Safeguarding safe and we     Fwr.                                                                                                    |   |
| Recent Pinned Shared with me Discover                                                                                                    |   |

4. Once in Teams you will see all of your classes. Click on the class you want to enter:

| ⊡ €                                                                                                    | 1 Microsoft Office Home SharePoin | Login Failure - AuthServer | Login Failure - AuthServer 👩 Microsoft Off | fice Home 📫 Microsoft Teams    | × + ~ - ¤ ×                             |  |
|----------------------------------------------------------------------------------------------------|-----------------------------------|----------------------------|--------------------------------------------|--------------------------------|-----------------------------------------|--|
| $\leftarrow \rightarrow \bigcirc \bigtriangleup \ \land \ \ \ \ \land \ \ \land \ \ \land \ \ \land \ \ \land \ \ \land \ \ \land \ \ \land \ \ \land \ \ \land \ \ \land \ \ \land \ \ \land \ \ \land \ \ \land \ \ \land \ \ \land \ \ \land \ \ \land \ \ \land \ \ \land \ \ \land \ \ \ \land \ \ \ \ \land \ \ \ \ \ \ \ \ \ \ \ \ \ \ \ \ \ \ \ \$ |                                   |                            |                                            |                                |                                         |  |
|                                                                                                    | Microsoft Teams                   | Se                         | arch for or type a command                 |                                | Bristnall Hall Academy ~ 🤤              |  |
| <b>Ļ</b><br>Activity                                                                                                    | Teams                             |                            |                                            |                                | ♡ ③ tổ <sup>*</sup> Join or create team |  |
| teams                                                                                                    |                                   |                            |                                            |                                |                                         |  |
| Assignments<br>Calendar                                                                                                    |                                   |                            |                                            |                                |                                         |  |
| Calls                                                                                                    | 2017-2018-10Z-Sc2                 | 2017-2018-10O-Sc1          | 2017-2018-10TR1-Sc                         | 2017-2018-9Y-Sc4               | 2017-2018-8X-Sc4                        |  |
| files                                                                                                    |                                   |                            |                                            |                                |                                         |  |
|                                                                                                    |                                   |                            | GW                                         | <b>X</b>                       |                                         |  |
|                                                                                                    | 2017-2018-11Q-Sc3                 | 2017-2018-9X-Sc2           | GDPR Working Group                         | 11Q2 Science Revision<br>Group | BHA-2019-2020-9Y-Sc2                    |  |
| H Apps                                                                                                    |                                   |                            |                                            |                                |                                         |  |
|                                                                                                    |                                   |                            |                                            |                                |                                         |  |
|                                                                                                    | Type here to search               | J 🛱 💼 🔁 🖬 🔌 🛛              | 8 💼 🏂 🐖                                    | ۶Å                             | ^ 詳 碯 👄 🜈 📼 ⑴ 19:14 🖵                   |  |

5. You will now be on the activity feed where you can have conversations online with the rest of your class or your teacher – just type in the bottom box and press enter:

|                |                     | Search for or type a command                                                                                                    | Bristnall Hall Academy ~ 🨡 | - 0                 |   |
|----------------|---------------------|----------------------------------------------------------------------------------------------------|----------------------------|---------------------|---|
| Activity       | < All teams         | General Posts Files Class Notebook Assignments Grades                                                                                                    |                            | @ Team              |   |
| iii<br>Tearris |                     |                                                                                                    |                            |                     |   |
| Assignments    | 2017-2018-11Q-Sc3   |                                                                                                    |                            |                     |   |
| Calendar       | General             | Welcome to 2017-2018-11Q-Sc3                                                                                                    |                            |                     |   |
| د<br>calis     | oundu.              | Try @mentioning the class name or student names to start a conve                                                                                                    | rsation.                   |                     |   |
| <b>Files</b>   |                     | * 🐉 Salamander Soft has added Grainger J and 17 others to the team.                                                                                                    |                            |                     |   |
|                |                     | Unknown User joined the team. Unknown User joined the team. More than one member has been removed from the team. August 2018 More than one member has been removed from the team. 7 November 2018 Wedeman B has left the team |                            |                     |   |
|                |                     | 2*     Unknown User joined the team.       10     March 2020                                                                                                    |                            |                     |   |
| Apps<br>Jeep   |                     | Start a new conversation. Type @ to mention someone.                                                                                                    |                            | Δ                   |   |
|                | Type here to search | H: 💼 😄 🛤 🏟 🖪 💼 🍕 🐖 🛛 🖧                                                                                                    | · 🔨 📅 🚳 🛥 🛋 🧟 🖬 (4))       | 19:15<br>19/03/2020 | Q |

6. Your teacher may put work directly into this activity feed or they may put it in the 'class materials folder'. This can be found by clicking files at the top and then Class Materials:

| < >          |                          | Search for or type a command Bristnall Hall Academy ~  | 🦦 – 🖬 ×                                   |
|--------------|--------------------------|--------------------------------------------------------|-------------------------------------------|
| <br>Activity | < All teams              | General Ports Files Jacs Notebook Assignments Grades + | k <sub>⊿</sub> ⊿                          |
| Tearns       |                          | + New ∨ 〒 Upload G: Sync                               | $\equiv$ All Documents $ \smallsetminus $ |
| assignments  |                          | General                                                | *                                         |
|              | BHA-2019-2020-9Y-Sc2 ··· | □ Name → Modified ↓ ∨ Modified By ∨                    |                                           |
| Calendar     | General                  | Class Materials Grainger J                             |                                           |
| Calls        |                          | Student work October 24, 2019 Salamander Soft          |                                           |
| Files        |                          | Teachers only August 22, 2019 Salamander Soft          |                                           |
|              |                          |                                                        |                                           |
|              |                          |                                                        |                                           |
|              |                          |                                                        |                                           |
|              |                          |                                                        |                                           |
|              |                          |                                                        |                                           |
|              |                          |                                                        |                                           |
|              |                          |                                                        |                                           |
| (?)<br>Help  |                          |                                                        |                                           |
|              | Type here to search      | li 💼 😄 🛤 🍁 🗉 💼 🎼 📶                                     | ミロロ(19:18 口) 19:03/2020                   |

7. If the teacher requests you to upload work then you can do so by again clicking on 'files' once in the activity feed but instead of class materials upload it into your student folder.

Remember any technical difficulties please email BHA-ITSUPPORT@bha.attrust.org.uk